# **BOOKSMART**STUDIO FINE ART METAL SERIES

# Printing on the Fine Art Metal with the Canon Pro 9500 Printer

#### **1. PREPARE YOUR PRINTER**

Make sure you do NOT have any clogged nozzles. Run the Nozzle Check before printing images. If you run the test prints with clogged nozzles it will throw off your color once they are unclogged. (Please refer to your printer manual for additional instructions)

- 2. Loading the Fine Art Metal into the printer
- A. The metal requires to be loaded into the front path of the Pro 9500.
- B. Open the front tray
- C. Its recommended to wear gloves at all times when handling the Fine Art Metal.
- D. Gently press the release button as shown in picture #1 to release the front tray and tilt it forward.
- E. Lift the front tray until it stops as shown in picture #2. The front feed button will light.
- F. While keeping the front tray lifted , tilt the front tray forward to set it in Front Paper Feeding Position as shown in picture #3.
- G. Ensure that the Front Feed Button is lit.
- H. Press the Rear Support Button to open the Rear Support as shown in picture #4.
- I. Pull out the Front Extension completely as shown in picture #5
- J. Press the right corner of the rear support to open the rear support extension as shown in picture #6.
- K. Press the Front Feed button. The printer starts making operating noises and then the Power lamp flashes for about 20 seconds.
- L. Ensure that the Power lamp is lit and the Front Feed button is flashing quickly.
- M. Load the metal straight into the tray with the print side facing up. Align the front edge of the paper with the Sheets/Arrow mark on the Front Tray. Align the right edge of the paper against the right side of the front tray as shown in picture #7.

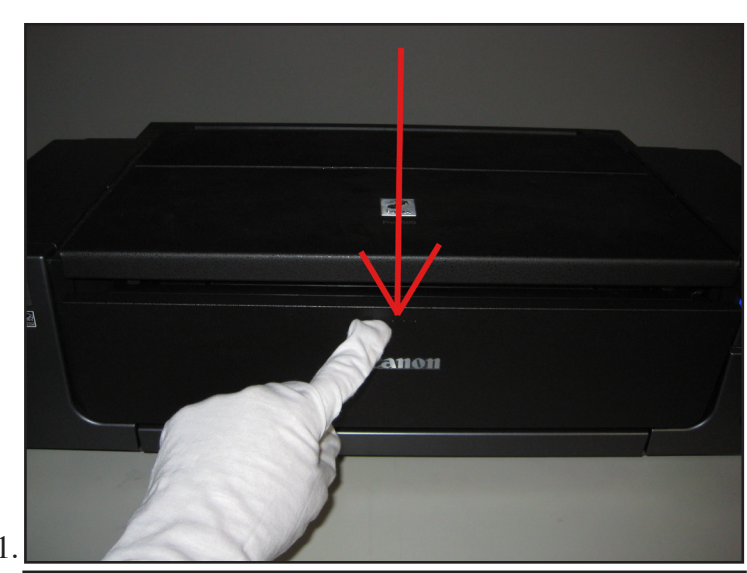

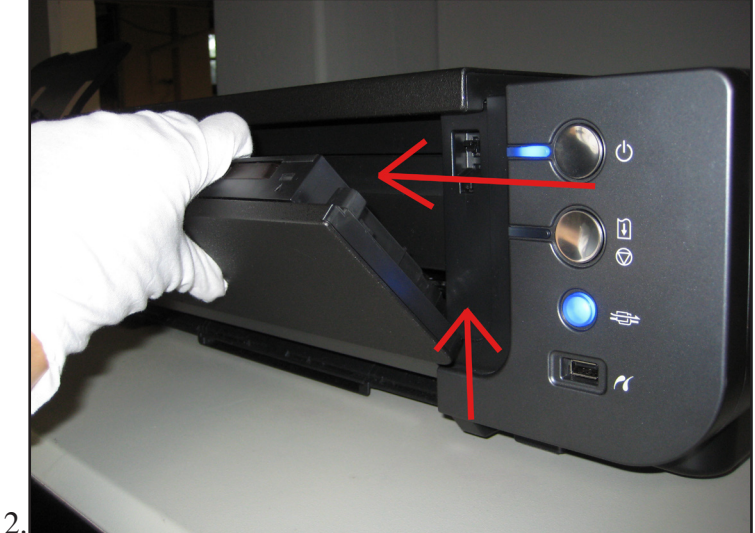

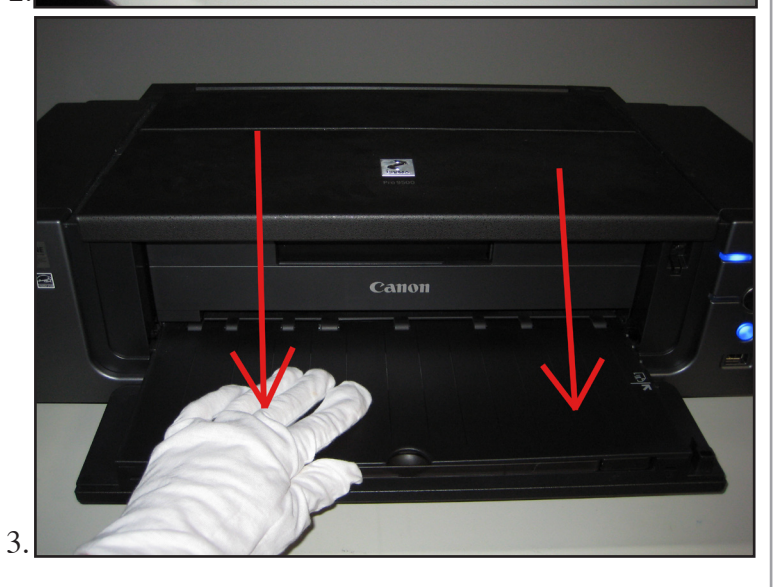

©Booksmart Studio

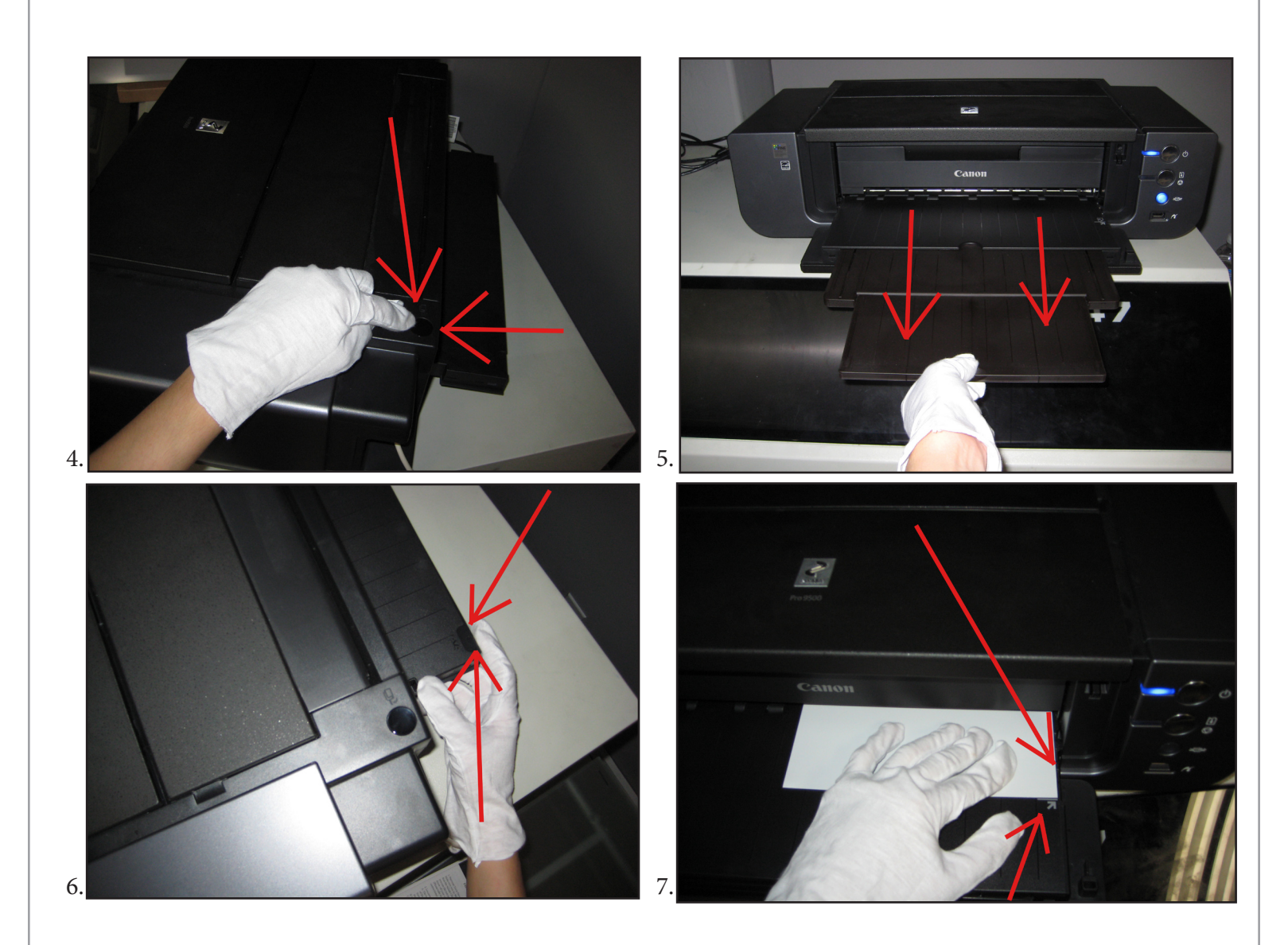

3. Setting Up Photoshop's Print Settings

| A. Go to File / Print from the top menu bar.   |                                                                                                    | Print Printer:                                        | Color Management                                                          |
|------------------------------------------------|----------------------------------------------------------------------------------------------------|-------------------------------------------------------|---------------------------------------------------------------------------|
| B. Set your Page Setup settings appropriately. |                                                                                                    | Canon Pro9500 🛟                                       | Document (Profile: Adobe RCB (1998))     Proof (Profile: N/A)     Options |
| C. Select Photoshop Manages—<br>Color.         | And the second second s | Position  Center Image Top: 0.097                     | Cales Handling Schotoshop Manages Colors                                  |
| D. Select the profile you wish-<br>to use.     |                                                                                                    | Left: 0.34                                            | Rendering Inter-Perceptual                                                |
| E. Select the proper rendering intent.         |                                                                                                    | Scaled Price Sec<br>Scale to Fit Media<br>Scale: 100% | Proof Setup: Working CMYK \$                                              |
| F. Click on Black Point compensation.          |                                                                                                    | Height: 7.81                                          | .81 B Description                                                         |
| G. Click Print.                                |                                                                                                    | Print Resolution: 300 PPI                             |                                                                           |
|                                                | al.e                                                                                                    | Match Print Colors                                    |                                                                           |
|                                                |                                                                                                    | Print Selected Area                                   | Done Print                                                                |

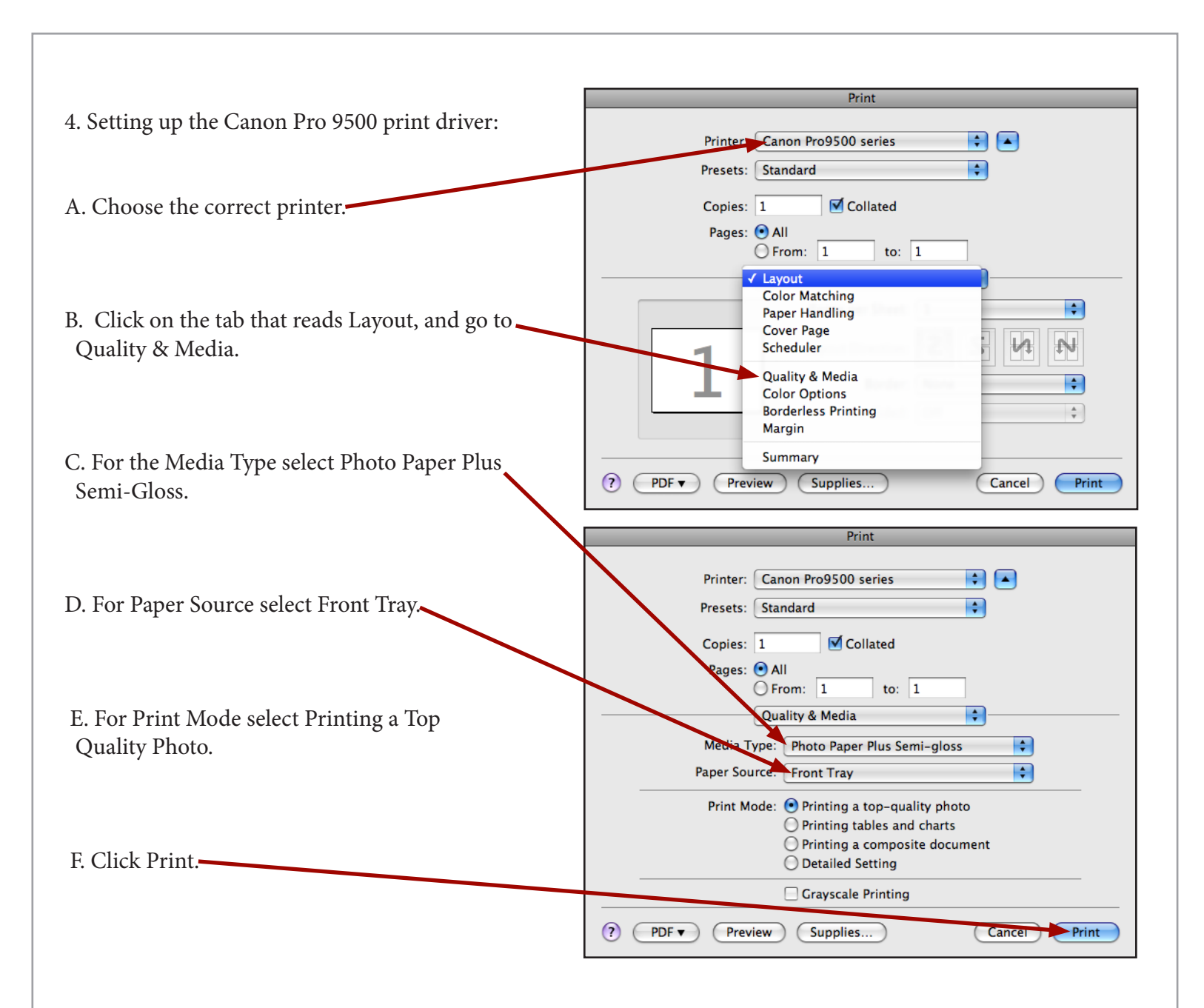

## 5. Print Handling:

Avoid touching the surface of the metal. Hold by edges, and wear gloves if you are noticing fingerprints. Allow the ink to have time to dry prior to stacking or handling.

## 6. Print Protection:

It is strongly recommended to apply a spray coating or laminate to the final print. For spray coating use ClearJet<sup>®</sup> Clear-Coating Type AFA Fine Art in either Gloss or Semi-Gloss.